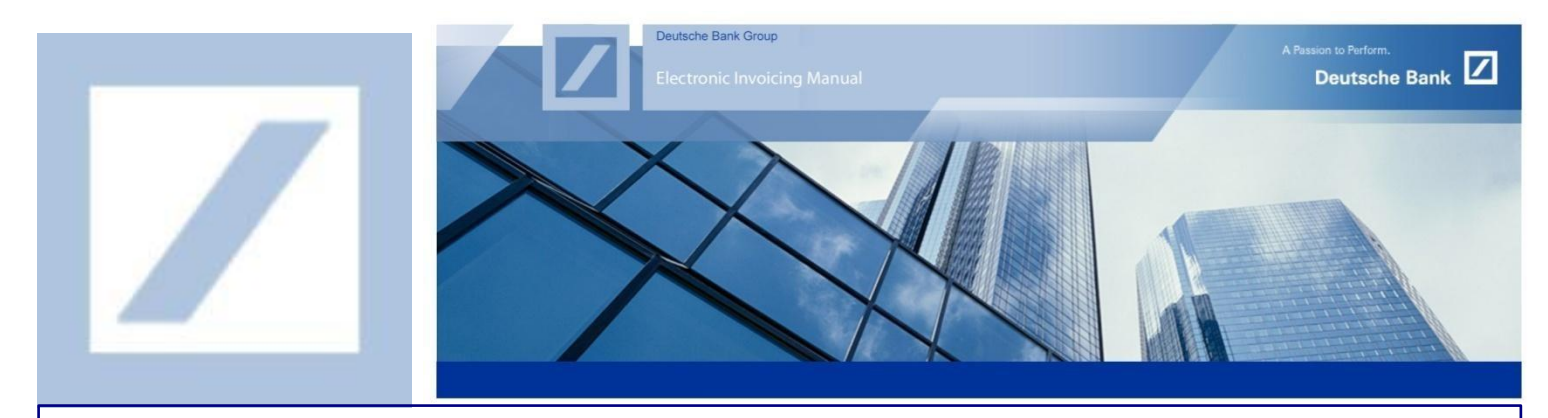

## DEUTSCHE BANK GROUP- HOW TO UPGRADE TO AN SAP BUSINESS NETWORK ENTERPRISE ACCOUNT

Only the SAP Business Network account administrator can upgrade the account from a Standard account to an Enterprise account.

Go to the SAP Business Network supplier portal using the following link – <u>supplier.ariba.com</u> and enter your username and password here. You can find the username in the e-mail sent to you by SAP Business Network during registration.

| 1 Enter your username and password here and click Lo | © ©                                                                                                    |
|------------------------------------------------------|----------------------------------------------------------------------------------------------------|
| Supplier Login                                       | Account Hierarchy (and Multi Org) vs. Linked<br>Account Webinar<br>Fisessions are for Trading Partners<br>(suppliers) whether using a Standard Account or<br>Startprise Account.<br>Learn More |

2 From the home screen, click on Get enterprise account on the top of your screen

|                                                  | Account Get enterprise accou                                                                                       |                                                                                                    | 2                                                                                                    |                                                                                                    | 0 🔹                                                                                                    |
|--------------------------------------------------|----------------------------------------------------------------------------------------------------|----------------------------------------------------------------------------------------------------|----------------------------------------------------------------------------------------------------|----------------------------------------------------------------------------------------------------|----------------------------------------------------------------------------------------------------|
| Enablement Workbench                             | Orders ~ Fulfillment ~                                                                                             | Invoices ~ Payments ~                                                                                                    | Catalogs Reports ~ Mess                                                                                                    | sages                                                                                                    | Create 🗸 🕴 👓                                                                                                    |
|                                                  |                                                                                                    | 12 11                                                                                                    |                                                                                                    |                                                                                                    |                                                                                                    |
| Support the people of Ukraine. Ukraine. Ukraine. | Update the categories and service I<br>Profile   Don't remind me again                                             | ocations in your Marketing profile a                                                                                                    | nd enable the Support Ukraine toggle                                                                                                    | to match buyer postings for urgently-ne                                                                                                    | eded humanitarian aid for                                                                                                    |
|                                                  |                                                                                                    |                                                                                                    |                                                                                                    |                                                                                                    | Contraction of the second                                                                                                    |
|                                                  |                                                                                                    | PRAN .                                                                                                    |                                                                                                    |                                                                                                    |                                                                                                    |
| Overview Getting started                         | 8                                                                                                    |                                                                                                    |                                                                                                    |                                                                                                    |                                                                                                    |
|                                                  | 0                                                                                                    | 0                                                                                                    |                                                                                                    |                                                                                                    |                                                                                                    |
|                                                  |                                                                                                    |                                                                                                    |                                                                                                    |                                                                                                    |                                                                                                    |
| 0                                                | 0                                                                                                    | 0                                                                                                    | ± 0.0 GBP                                                                                                    | <sup>£</sup> 0.0 <sub>GBP</sub>                                                                                                    |                                                                                                    |
| O<br>New orders                                  | Orders                                                                                                    | C<br>Rejected invoices                                                                                                    | £ 0.0 GBP<br>Remittances                                                                                                    | Early payment offers                                                                                                    | More                                                                                                    |
|                                                  | Enablement Workbench<br>Support the people of Ukraine.<br>Ukraine. Learn More   Update<br>Overview Getting started | Enablement Workbench Orders V Fulfillment V<br>Support the people of Ukraine. Update the categories and service L<br>Ukraine. Learn More   Update Profile   Don't remind me again<br>Overview Getting started | Enablement Workbench Orders V Fulfillment V Invoices V Payments V<br>Support the people of Ukraine. Update the categories and service locations in your Marketing profile a<br>Ukraine. Learn More   Update Profile   Don't remind me again<br>Overview Getting started | Enablement Workbench Orders V Fulfillment V Invoices V Payments V Catalogs Reports V Mess<br>Support the people of Ukraine. Update the categories and service locations in your Marketing profile and enable the Support Ukraine toggle<br>Ukraine. Learn More   Update Profile   Don't remind me again<br>Overview Getting started | Enablement Workbench Orders V Fulfillment V Invoices V Payments Catalogs Reports V Messages Support the people of Ukraine. Update the categories and service locations in your Marketing profile and enable the Support Ukraine toggle to match buyer postings for urgently-ne Ukraine. Learn More   Update Profile   Den't remind me again Overview Getting started |

On the next screen, click on Upgrade

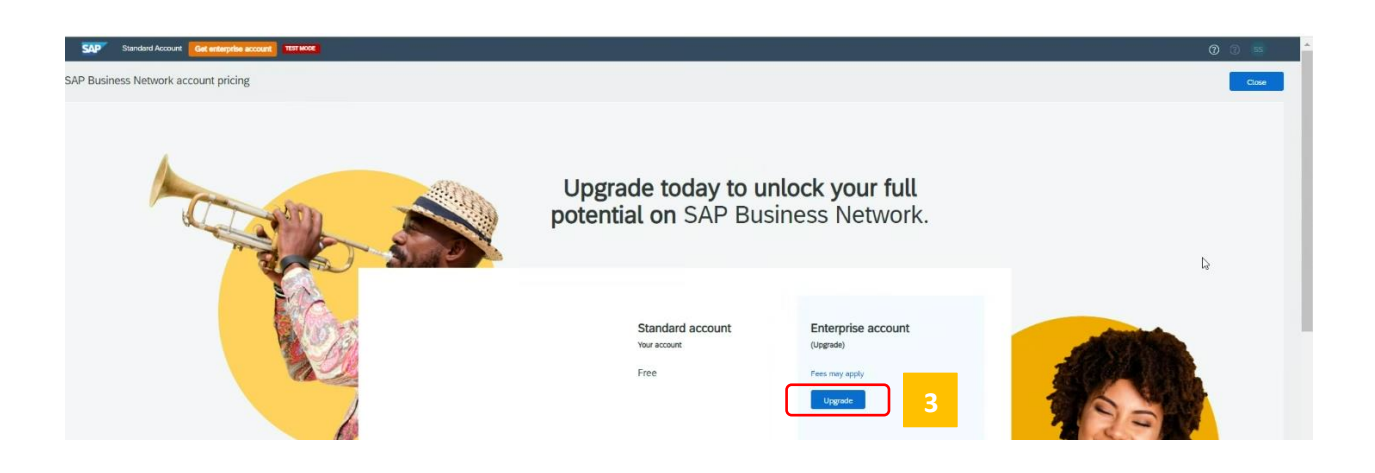

|                                                                                                    | Standard account | Enterprise account<br>(Upgrade) |                |
|----------------------------------------------------------------------------------------------------|------------------|---------------------------------|----------------|
|                                                                                                    | Free             | Fees may apply                  | - desired      |
| Network Basics                                                                                                    |                  |                                 | -925 A 18      |
| end and receive documents on the network with unlimited customer relationships, including<br>Dis and involces                            | 4                | 4                               |                |
| ccess to web platform and supplier mobile app                                                                                            | 1                | 4                               | 200            |
| tract customers with your profile and review, search, and respond to new leads for free                                                  | 7                | 4                               | and the second |
| dvanced trading portner insights with all KPIs and benchmarks                                                                            | Limited KPIs     | ~                               |                |
| 3 Support Services                                                                                                    |                  |                                 | A. Contraction |
| Ail's support via chat and phone; onboarding guidance                                                                                    |                  | ~                               |                |
| t Integration                                                                                                    |                  |                                 |                |
| ustomate transactions with ERP integration through popular formats, such as $\ensuremath{\mathcal{CSV}}$ and $\ensuremath{\mathcal{DR}}$ |                  | v                               |                |
| Catalogs                                                                                                    |                  |                                 |                |
| Jeate and manage electronic catalogs                                                                                                    | J.               | 4                               |                |
| a Archiving & Reporting                                                                                                    |                  |                                 |                |
| Mass invoice download, automated archiving, and long-term invoice archiving (regional<br>estilicitions apply)                            | Manual download  | ~                               |                |
| ntuitive transaction and sales reporting                                                                                                 |                  | 4                               |                |

4

You will be prompted with a confirmation message. Please check the check box to upgrade and click on the **Upgrade** option.

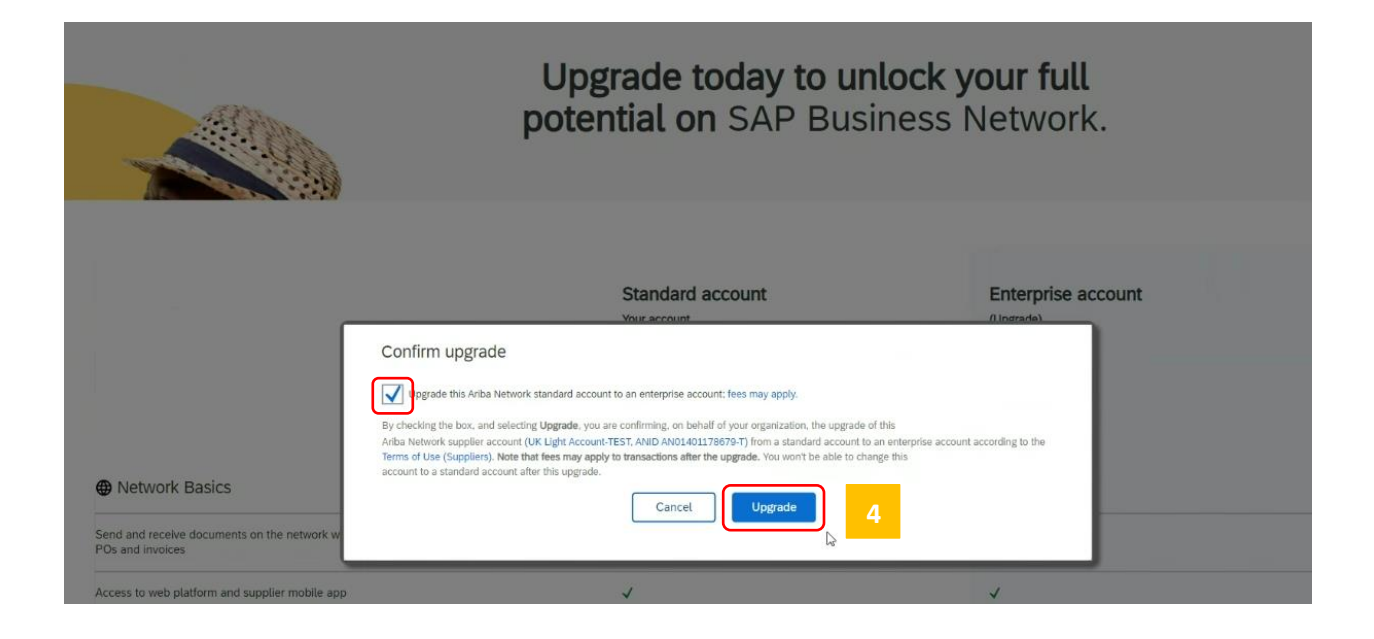

This will upgrade your account type from Standard to Enterprise.